| Classification                                             | UA I/O Chine        | se FAQ-Dev                    | /-001           |             |             |               | Γ         |
|------------------------------------------------------------|---------------------|-------------------------------|-----------------|-------------|-------------|---------------|-----------|
| Author                                                     | Chris Yen           | Version                       | 1.0.0           | Date        | 2023, 2     | Page          | 1/4       |
| 如何將 UA-I/O 系                                               | 《列產品採集的             | り數據透過                         | OPC UA 由 A      | AVEVA Edg   | e 圖形化呈現     | ₹?            |           |
| 泓格科技的 UA-]                                                 | [/() 系列產品撛          | 是供了 OPC                       | UA Server 朋     | G務・讓 A      | VEVA Edge f | 能輕鬆將數據        | \$圖形化。    |
| 此篇將說明:                                                     |                     |                               |                 |             |             |               |           |
| AVEVA Edge 如1                                              | 可快速讀取 UA            | A-I/O 系列層                     | E品中 OPC し       | UA Server   | 數據          |               |           |
| 1. 如何快速獲取                                                  | 又UA-I/O 系列          | 產品中 OP(                       | C UA Server     | 連接資訊?       | ,           |               |           |
| 先進入至 UA-I/C                                                | 系列系統內的              | 的網頁下載                         | CSV 檔 (如        | 下圖)         |             |               |           |
| [Module Setting]                                           | [Overview]          | → [Downloa<br>ing MOTT Settin | d the file from | n device] = | ► [Common S | ettings] → [[ | )ownload] |
| Overview                                                   | Function Overview   |                               |                 | 3           |             |               |           |
| I/O Setting                                                | OPC                 | UA Server 💽 Ena               | ble             |             |             |               |           |
| Scaling                                                    | M                   | IQTT Client DEna              | ible            |             |             |               |           |
| I/O Status<br>Project File                                 | RESTful             | API Server DEna               | ble             |             |             |               |           |
|                                                            | IoT                 | star Setting                  | ble             |             |             |               |           |
|                                                            |                     | Event Log                     | ible            |             |             |               |           |
|                                                            | Download the file f | rom device                    |                 |             |             |               |           |
|                                                            | Comm                | on Settings Downlo            | ad              |             |             |               |           |
| 」<br>可杏毛 CSV 桤水                                            | 山山山三副               | 奈品的浦绾                         | <b></b>         |             |             |               |           |
|                                                            | 」 UA-I/U ボグリ        | 生山山江王称                        | 学教              |             |             |               |           |
| 2. AVEVA Edge                                              | 如何設定 OPC            | C UA Server                   | ?               |             |             |               |           |
| 進入到 AVEVA B                                                | Edge 介面選擇           | [Comm] 🚽                      | • OPC UA 下      | 方的[Con      | nections]按右 | 鍵 → [Insert   | ] (如下圖)   |
| ╚┢╴╔┎╴▶■@                                                  | ) <del>-</del>      | Draw Tools                    |                 |             |             |               |           |
| File Home View                                             | Insert Project      | Draw Help                     |                 |             |             |               |           |
|                                                            | lection • 📰 🖂       | A Text                        |                 |             |             |               |           |
| Attributes Script                                          | place 7 Arrange SI  | hapes  Button                 |                 |             |             |               |           |
| Proiect Explorer                                           | Editing             | Active Obj                    |                 |             |             |               |           |
| ✓ In Project: Project.APP                                  |                     |                               |                 |             |             |               |           |
| <ul> <li>OPC DA Client (legacy)</li> <li>OPC UA</li> </ul> |                     |                               |                 |             |             |               |           |
| Connections<br>Redundancy In                               | sert                |                               |                 |             |             |               |           |
| >                                                          |                     |                               |                 |             |             |               |           |
| 📌 Global 🖪 Graphics 🔋 Task                                 | s & Comm            |                               |                 |             |             |               |           |
|                                                            |                     |                               |                 |             |             |               |           |

| Classification                                                                                                    | UA I/O Chinese                                                                                                    | e FAQ-Dev              | -001            |                            |                        |                                      |      |       |
|----------------------------------------------------------------------------------------------------|----------------------------------------------------------------------------------------------------|------------------------|-----------------|----------------------------|------------------------|--------------------------------------|------|-------|
| Author                                                                                                    | Chris Yen                                                                                                    | Version                | 1.0.0           | Da                         | ate                    | 2023, 2                              | Page | 2 / 4 |
| 設定 Server Config<br>以下提供範例供<br>輸入<br>1. Connection Nat<br>2. End point (格元<br>3. 按下[Test Con<br>4. 按下[OK]                                                                      | guration<br>参考 (如下圖)<br>me<br>式為 opc.tcp://[O]<br>nection]確認連約                                                                                           | PC UA Ser<br>線是否成I     | ver IP]:[C<br>カ | )PC UA S                   | Server                 | port])                               |      |       |
| Project Explore<br>Project Explore<br>Driv<br>OPC<br>OPC<br>Connection<br>Settings<br>R<br>OPC<br>TCP<br>F<br>Global G<br>Watch<br>Tag/Expre                                   | er ▼ ↓<br>nfiguration<br>on Name: U-7519ZM<br>End point: opc.tcp://192.1<br>Ser Name:<br>Password:<br>Time out: 1000 ms<br>Test Connection<br>古鍵[Insert] | Scre<br>68.85.15:48010 | en1 ×           | Connection<br>to the serve | n establis<br>er U-751 | ×<br>shed successfully<br>9ZM.<br>確定 |      |       |
| Project Explorer<br>Project: Project.APP<br>Drivers<br>OPC DA Client (lega<br>Conf Insert<br>U-7519ZM<br>Redundancy Gro<br>MOPC XML/DA<br>TCP/IP<br>Global Graphics T<br>Watch |                                                                                                    | Screen1 ×              | - # ×           | Output                     |                        |                                      |      |       |

| Classification | UA I/O Chinese | e FAQ-Dev | /-001 |      |         |      |       |
|----------------|----------------|-----------|-------|------|---------|------|-------|
| Author         | Chris Yen      | Version   | 1.0.0 | Date | 2023, 2 | Page | 3 / 4 |

## 輸入

- 1. Description
- 2. Connection (選擇您需要的連線項目)

| 🗅 🏷 🛛 🗋 T 🕨 🗖 🕐 🔻                                                                                             |                                                                                                    | AVEVA Edge - UACL001.UA                                                                    | 4                                             | - 8 ×                                                         |
|----------------------------------------------------------------------------------------------------|----------------------------------------------------------------------------------------------------|--------------------------------------------------------------------------------------------|-----------------------------------------------|---------------------------------------------------------------|
| File Home View Insert                                                                                         | Project Help<br>Run<br>Stop<br>Debug -<br>gement 12<br>Project Help<br>Connect Download<br>Run<br>Stop<br>Remote Ma | Runtime Watch LogWin<br>Tasks                                                              | Verify Archive<br>Tools                       | Style *<br>ab (1)<br>ac (2)<br>c<br>bala<br>blace (2)<br>Tags |
| ✓ IProject: Project.APP     Invers     OPC DA Client (legacy)     ✓ OPC UA     ✓ Connections     Orc U-7519ZM | Description:<br>UA-IO<br>Connection:<br>U-7519ZM                                                                    | N                                                                                          | - Advanced                                    | ▲<br>                                                         |
| Redundancy Group     GPC XML/DA     TCP/IP                                                                    | Tag Name Filter text                                                                                                | Browse Path Sca<br>Filter text (G) (All)<br>Always<br>Always<br>Always<br>Always<br>Always | an Div<br>V Filter text V<br>V<br>V<br>V<br>V | Add Filter text                                               |
| 🕅 Glo 👍 Gra 🔋 Tasks 🐰 Co                                                                                      | <                                                                                                    | Aiways                                                                                     | *                                             | >                                                             |

3.將剛從 UA-I/O 系列網頁下載的 csv 檔打開,將 I/O Channel 與 OPC UA Identifier 欄位分別貼至 AVEVA Edge 欄位的 Tag Name 與 Node Id (如下圖),並選擇每個新增 Tag 的 type 後,按下存檔

|    | А                  | В        | С                                  | O Find/Replace             | Tasks 🔌 De    | bug 🔹        | Stop Tasks        |           | He Reg               | pla |
|----|--------------------|----------|------------------------------------|----------------------------|---------------|--------------|-------------------|-----------|----------------------|-----|
| 4  |                    |          |                                    | Clipboard                  | Local Managem | ient 🛱       | Remote Management | G         | Tools 🖙              |     |
| 5  | OPC UA Server Port | 48010    |                                    | Project Explore            | r ▼ ⊕ × opc   | UACL001.UA × |                   |           |                      |     |
| 6  |                    |          |                                    | Project: Project.A         | PP 1          | Description: |                   |           |                      |     |
| 7  | I/O Channel        | Nickname | OPC UA Identifier                  | O Drivers                  | (legacy)      | UA-IO        |                   |           |                      |     |
| 8  | DO0                | DO0      | ns=2;s=U-7519ZM.DO0                | V 🔄 OPC UA                 | (             | Connection:  |                   | -         | Advanced             |     |
| 9  | DO0_PowerOnValue   |          | ns=2;s=U-7519ZM.DO0_PowerOnValue   | OPC U-75192                | ZM            |              |                   |           |                      |     |
| 10 | DO1                | DO1      | ns=2;s=U-7519ZM.DO1                |                            | y Group       | Tag Nama     | Browne Both Scop  |           | Nodold               | _   |
| 11 | DO1_PowerOnValue   |          | ns=2;s=U-7519ZM.DO1_PowerOnValue   | > OPC XML/DA               |               | Gilter text  | Glowse Fail Scall | Silter te | Filter C Pitter text |     |
| 12 | DO2                | DO2      | ns=2;s=U-7519ZM.DO2                | TCP/IP                     | 1             | DO0          | Alwaye ¥          |           | ns=2;s=U-7519ZM.     | ٦   |
| 13 | DO2_PowerOnValue   |          | ns=2;s=U-7519ZM.DO2_PowerOnValue   | _                          |               | DO0 BowerOn  | niwaya            |           | D00                  | _   |
| 14 | EnablePowerOnValue |          | ns=2;s=U-7519ZM.EnablePowerOnValue |                            | 2             | Value        | Always            |           | DO0_PowerOnValue     | e   |
| 15 | AIO                | AI0      | ns=2;s=U-7519ZM.AI0                | _                          | 3             | D01          | 4 human 🗸         |           | ns=2;s=U-7519ZM.     |     |
| 16 | AI0_CJCOffset      | AI0      | ns=2;s=U-7519ZM.AI0_CJCOffset      |                            |               | 004.0        | Aiways            |           | D01                  | _   |
| 17 | AI1                | AI1      | ns=2;s=U-7519ZM.AI1                | <i>f</i> ℜ Glo 🖪 Gra 🗎 Tas | ks 88 Co 4    | DO1_PowerOn  |                   |           | ns=2;s=0-75192M.     | /   |
| 執  | 行 AVEVA Ed         | dge 專案   | 後,即可顯示目前數值                         | 1                          |               |              |                   |           |                      |     |

| Classification | UA I/O Chinese | e FAQ-Dev | /-001 |      |         |      |       |
|----------------|----------------|-----------|-------|------|---------|------|-------|
| Author         | Chris Yen      | Version   | 1.0.0 | Date | 2023, 2 | Page | 4 / 4 |

| Project Explore                                                                                                    | er 🔻 🕈 ど                                                                                                    | UACL001.                                                               | UA ×                                                    |                 |             |             |          |                  |          |
|----------------------------------------------------------------------------------------------------|----------------------------------------------------------------------------------------------------|------------------------------------------------------------------------|---------------------------------------------------------|-----------------|-------------|-------------|----------|------------------|----------|
| V 🔄 Project: Project.                                                                                                    | APP                                                                                                    | Description:                                                           |                                                         |                 |             |             |          |                  |          |
| 🗸 듴 Project Tags                                                                                                    |                                                                                                    | UA-IO                                                                  |                                                         |                 |             |             |          |                  |          |
| Ø Datasheet                                                                                                    | View                                                                                                    | Connection:                                                            |                                                         |                 |             |             |          |                  |          |
| > 📕 Tag List (4                                                                                                    | 8)                                                                                                    | U-75197M                                                               |                                                         |                 |             |             |          | Advanced         |          |
|                                                                                                    |                                                                                                    |                                                                        |                                                         |                 | <i>a.</i> . |             |          |                  |          |
| Shared datab                                                                                                    | ase                                                                                                    | Vitatiio:                                                              |                                                         |                 | Vitatiio    | Marcana.    |          | 1                | _        |
| > System Tags                                                                                                    |                                                                                                    | Tag N                                                                  | ame Brows                                               | e Path Sca      | n           | Div         | Add      | Node Id          | _        |
| > Security                                                                                                    |                                                                                                    | 🔍 Filter                                                               | text 🔍 Filt                                             | ter text 🔍 (Al. | ¥ (         | 🔍 Filter te | 🔍 Filter | 🔍 Filter text    |          |
| > Procedures                                                                                                    |                                                                                                    | 1 DO0                                                                  |                                                         |                 | $\sim$      |             |          | ns=2;s=U-7519ZM. |          |
| Le Event Logger                                                                                                    | <b>T</b>                                                                                                    |                                                                        |                                                         | Always          |             |             |          | DO0              |          |
|                                                                                                    |                                                                                                    |                                                                        |                                                         |                 |             |             |          |                  |          |
| 🤋 Glo 🖪 Gra 🔋 Ta                                                                                                    | asks \$\$Co                                                                                                    |                                                                        |                                                         |                 |             |             |          |                  | _        |
| 🤋 Glo 🚺 Gra 🗎 Ta                                                                                                    | asks \$\$Co                                                                                                    |                                                                        |                                                         |                 |             |             |          |                  | _        |
| 🕈 Glo 🖪 Gra 🗎 Ta<br>Watch                                                                                                    | asks \$\$Co                                                                                                    |                                                                        |                                                         |                 |             |             |          | <b>*</b>         | ч ×      |
| ¶ Glo ☐ Gra 	☐ Ta<br>Watch<br>Tag/Expression                                                                                                    | value                                                                                                    | Quality                                                                | Continuous                                              |                 |             |             |          | <b>v</b> 1       | 7 ×      |
| ¶ Glo ☑ Gra                                                                                                    | value                                                                                                    | Quality<br>GOOD                                                        | Continuous                                              |                 |             |             |          | <b>v</b> 1       | 7 ×      |
| ♥ Glo ⓓ Gra ভ Ta<br>Watch<br>Tag/Expression<br>DO0<br>DO0_PowerOnValue                                                                                                    | Value                                                                                                    | Quality<br>GOOD<br>GOOD                                                | Continuous                                              |                 |             |             |          | <b>~</b> 1       | 4 ×      |
| ¶ Glo<br>¶ Gra<br>¶ Ta<br>Match<br>Tag/Expression<br>DO0<br>DO0<br>PowerOnValue<br>DO1                                                                                                    | Value           0           0           0           0           0                                                                                                    | Quality<br>GOOD<br>GOOD<br>GOOD                                        | Continuous                                              |                 |             |             |          | <b>•</b>         | 4 ×      |
| ♥ Glo G Gra  Tag/Expression DO0 DO0_PowerOnValue DO1 DO1_PowerOnValue                                                                                                    | Value           0           0           0           0           0           0           0           0                                                                                                 | Quality<br>GOOD<br>GOOD<br>GOOD<br>GOOD                                | Continuous<br>M<br>M<br>M                               |                 |             |             |          | <b>•</b>         | 4 ×      |
| ♥ Glo<br>♥ Glo<br>♥ Glo<br>♥ Gra<br>♥ Tag/Expression<br>DO0<br>DO0<br>PowerOnValue<br>DO1<br>PowerOnValue<br>DO2                                                                                                    | Value           0           0           0           0           0           0           0           0           0           0           0                                                             | Quality<br>GOOD<br>GOOD<br>GOOD<br>GOOD<br>GOOD                        | Continuous<br>V<br>V<br>V<br>V                          |                 |             |             |          | <b>•</b>         | а ×      |
| ♥ Glo Gra ■ Ta<br>Natch<br>Tag/Expression<br>DO0<br>DO0_PowerOnValue<br>DO1<br>DO1_PowerOnValue<br>DO2<br>DO2_PowerOnValue                                                                                                    | Value           0           0           0           0           0           0           0           0           0           0           0           0           0           0                         | Quality<br>GOOD<br>GOOD<br>GOOD<br>GOOD<br>GOOD<br>GOOD                | Continuous<br>Y<br>Y<br>V<br>V<br>V<br>V<br>V           |                 |             |             |          | <b>~</b> 1       | 4 ×      |
| Constant of the second second | Value           0           0           0           0           0           0           1                                                                                                    | Quality<br>GOOD<br>GOOD<br>GOOD<br>GOOD<br>GOOD<br>GOOD<br>GOOD        | Continuous<br>V<br>V<br>V<br>V<br>V<br>V<br>V           |                 |             |             |          | · · ·            | 4 ×      |
| © Glo G Gra   Tag/Expression  Tag/Expression  Tag/Expression  CO0  CO0  PowerOnValue  CO1  PowerOnValue  CO2  CO2  PowerOnValue  EnablePowerOnValue  Al0                                                                                                    | Value           0           0           0           0           0           1           3276.69999999                                                                                                 | Quality<br>GOOD<br>GOOD<br>GOOD<br>GOOD<br>GOOD<br>GOOD<br>GOOD<br>GOO | Continuous<br>V<br>V<br>V<br>V<br>V<br>V<br>V           |                 |             |             |          | · · ·            | ж ж<br>А |
| ♥ Glo<br>♥ Glo<br>Tag/Expression<br>DO0<br>DO0_PowerOnValue<br>DO1<br>DO1_PowerOnValue<br>DO2<br>DO2_PowerOnValue<br>EnablePowerOnValue<br>Al0<br>Al0_CJCOffset                                                                                                    | Value           0           0           0           0           0           0           1           3276.69999999           0                                                                         | Quality<br>GOOD<br>GOOD<br>GOOD<br>GOOD<br>GOOD<br>GOOD<br>GOOD<br>GOO | Continuous<br>Y<br>Y<br>V<br>V<br>V<br>V<br>V<br>V<br>V |                 |             |             |          | · · ·            | н ×      |
| Glo<br>Gra<br>Tag/Expression<br>DO0<br>DO0<br>PowerOnValue<br>DO1<br>PowerOnValue<br>DO2<br>PowerOnValue<br>EnablePowerOnValue<br>Al0<br>Al0<br>CJCOffset<br>Al1<br>DO2 #                                                                                                    | Value           0           0           0           0           0           0           0           0           0           0           0           0           0           0           3276.69999999 | Quality<br>GOOD<br>GOOD<br>GOOD<br>GOOD<br>GOOD<br>GOOD<br>GOOD<br>GOO | Continuous<br>Y<br>Y<br>Y<br>Y<br>Y<br>Y<br>Y<br>Y      |                 |             |             |          | •                | ₽ ×      |